## **CECD Conference Registration - Hints and Tips**

The registration form allows one or more participants to be registered. At the end of the process there are 2 Payment options:

- a. Payment via PayPal account
- b. Payment via Credit card (using the PayPal screen interface). No PayPal account required.

This guide will guide you through the process. Upon clicking on the Registration button you will see a screen similar to this:

| CECD 7th Internation<br>CREATIVITY AND AGING CONFERE<br>September 8-10, 2016 | al Conferen                                                                                                    | ce Registration                                                                                                    | I                                                                                                    |     |
|------------------------------------------------------------------------------|----------------------------------------------------------------------------------------------------|----------------------------------------------------------------------------------------------------|----------------------------------------------------------------------------------------------------|-----|
| Vernon, BC, Canada                                                           |                                                                                                    |                                                                                                    |                                                                                                    |     |
| 1 Step 2 Ste                                                                 | p (                                                                                                    | 3 Go To Payment                                                                                                    | 4 Confirmation                                                                                              |     |
| Are you an Organization<br>registering for one to three<br>participants ? *  | O Yes⊖ No                                                                                                    |                                                                                                    |                                                                                                    |     |
| Name: (Participant 01) *                                                     |                                                                                                    |                                                                                                    |                                                                                                    |     |
| Title (optional)                                                             | Please Choose                                                                                                    | e 🗸                                                                                                    |                                                                                                    |     |
| Position *                                                                   | Please select                                                                                                    |                                                                                                    | $\sim$                                                                                                    |     |
| Place of work (if relevant):                                                 |                                                                                                    |                                                                                                    |                                                                                                    |     |
| Home address (optional):                                                     |                                                                                                    |                                                                                                    |                                                                                                    |     |
| Phone Number: *                                                              |                                                                                                    |                                                                                                    |                                                                                                    |     |
| Your E-Mail (01): *                                                          |                                                                                                    |                                                                                                    |                                                                                                    |     |
| Confirm email:                                                               |                                                                                                    |                                                                                                    | $\neg$                                                                                                    |     |
| Checkbox (01) *                                                              | \$395.00 Co<br>and lunches)     \$125.00 W     \$125.00 W     \$125.00 W     \$1125.00 W     \$1175.00 W     \$1175.00 W     \$1175.00 Mu     \$10.00 Mu     \$10.00 Mu     \$10.00 Mu | onference Fee (2 days<br>orkshop A (Half a day,<br>orkshop B (Half a day,<br>orkshop C (full day)<br>sical/Play: My Mother<br>nen in My Life<br>one or more items from | , including breakfas<br>, morning session)<br>afternoon session)<br>'s Story and Other<br>n the list above. | ts  |
| Next Page Save & Resume                                                      | Later                                                                                                    |                                                                                                    |                                                                                                    | 1/4 |

You will be asked to fill out any mandatory fields (\*) at the minimum. Use the YES button if you want to register multiple participants, otherwise click NO. It is Important to select and checkmark the registration fee options at the bottom of the screen.

You can click "<u>Save & Resume Later</u>" at any time to delay the completion of the registration. The following screen will be presented if you choose this option:

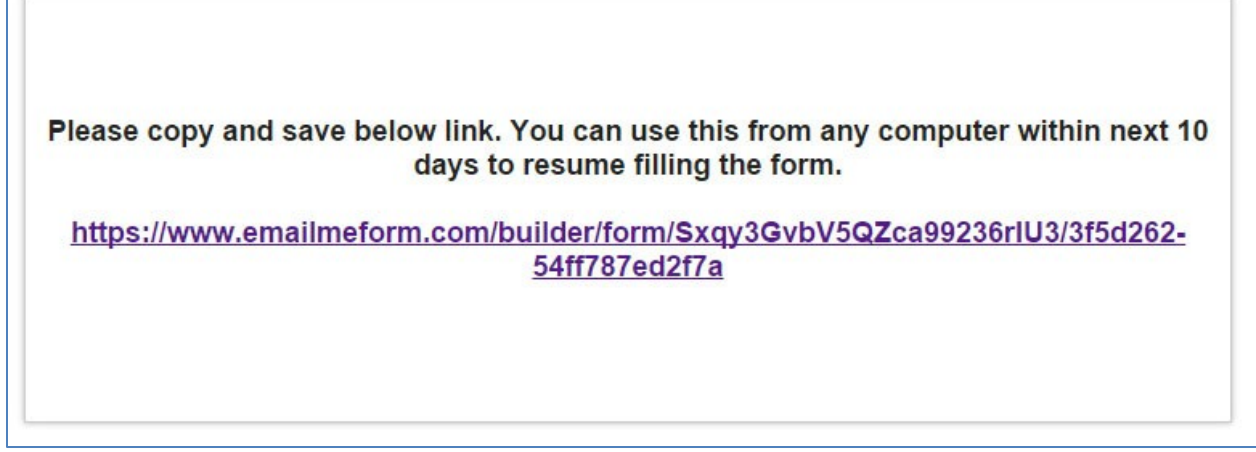

You will be given a link (different than shown in this demo) to save your registration.

After you filled out the details for Participant 01 and selected the Fee Options you will be given the option to add another participant: Choose Yes Button and Click on Next page in the bottom left corner.

| Checkbox (01) *       | \$395.00 Conference Fee (2 days, including breakfasts and lunches)                |       |
|-----------------------|-----------------------------------------------------------------------------------|-------|
|                       | 🔲 \$125.00 Workshop A (Half a day, morning session)                               |       |
|                       | \$125.00 Workshop B (Half a day, afternoon session)                               |       |
|                       | s175.00 Workshop C (full day)                                                     |       |
|                       | \$10.00 Musical/Play: My Mother's Story and Other<br>Influential Women in My Life |       |
| $\sim$                | Please select one or more items from the list above.                              |       |
| Register Another Part | cipant * 🔘 Yes                                                                    |       |
|                       | O №                                                                               |       |
| Next Page Save 8      | Resume Later 1                                                                    | L / 4 |
|                       |                                                                                   |       |

Again, fill out all required fields and proceed to the "NEXT Page" button.

You can register up to 3 participants, when doing the 3rd one, the option to add another participant will not been given anymore.

Finally, you will see this screen:

| 1 Step       2 Step       3 Step       4 Submit         IMPORTANT: One more step! *******         Click "GO TO PAYMENT" below to complete the registration and continue to the PAYMENT transaction. You will have the choice to make the payment via Paypal or Credit Card. If you to complete the registration and continue to the PAYMENT transaction. You will have the choice to make the payment via Paypal or Credit Card. If you |              | •                                                                        |                                  |                         |
|----------------------------------------------------------------------------------------------------|--------------|--------------------------------------------------------------------------|----------------------------------|-------------------------|
| IMPORTANT: One more step! *******<br>Click "GO TO PAYMENT" below to complete the registration and continue to the PAYMENT<br>transaction. You will have the choice to make the payment via Paypal or Credit Card. If you                                                                                                    | 1) Step      | 2 Step                                                                   | 3 Step                           | 4 Submit                |
| transaction. Fou will have the choice to make the payment via Paypal or Credit Card. If you                                                                                                    |              | Contract of the second statements and the second statement of the second | alle alle                        |                         |
| screen.                                                                                                    | MPORTANT: OI | ne more step! ******                                                     | **<br>ite the registration and c | continue to the PAYMENT |

## To complete the registration it is IMPORTANT to click the "GO TO PAYMENT" button, otherwise, your registration is incomplete.

For a few seconds you will see this screen while the system is switching to the PayPal website and where payment via PayPal or Credit Card will be accepted.

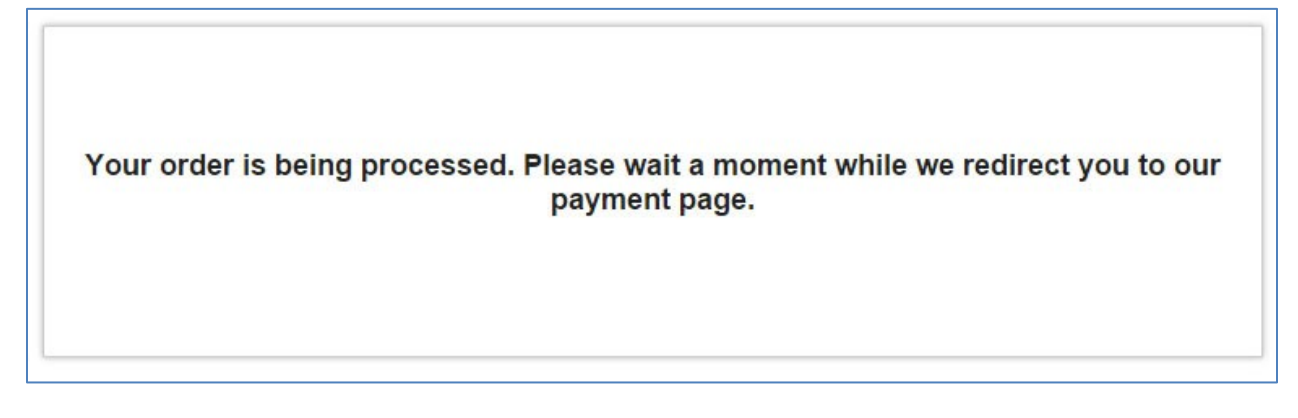

The next screen is presented by PayPal and looks similar to this:

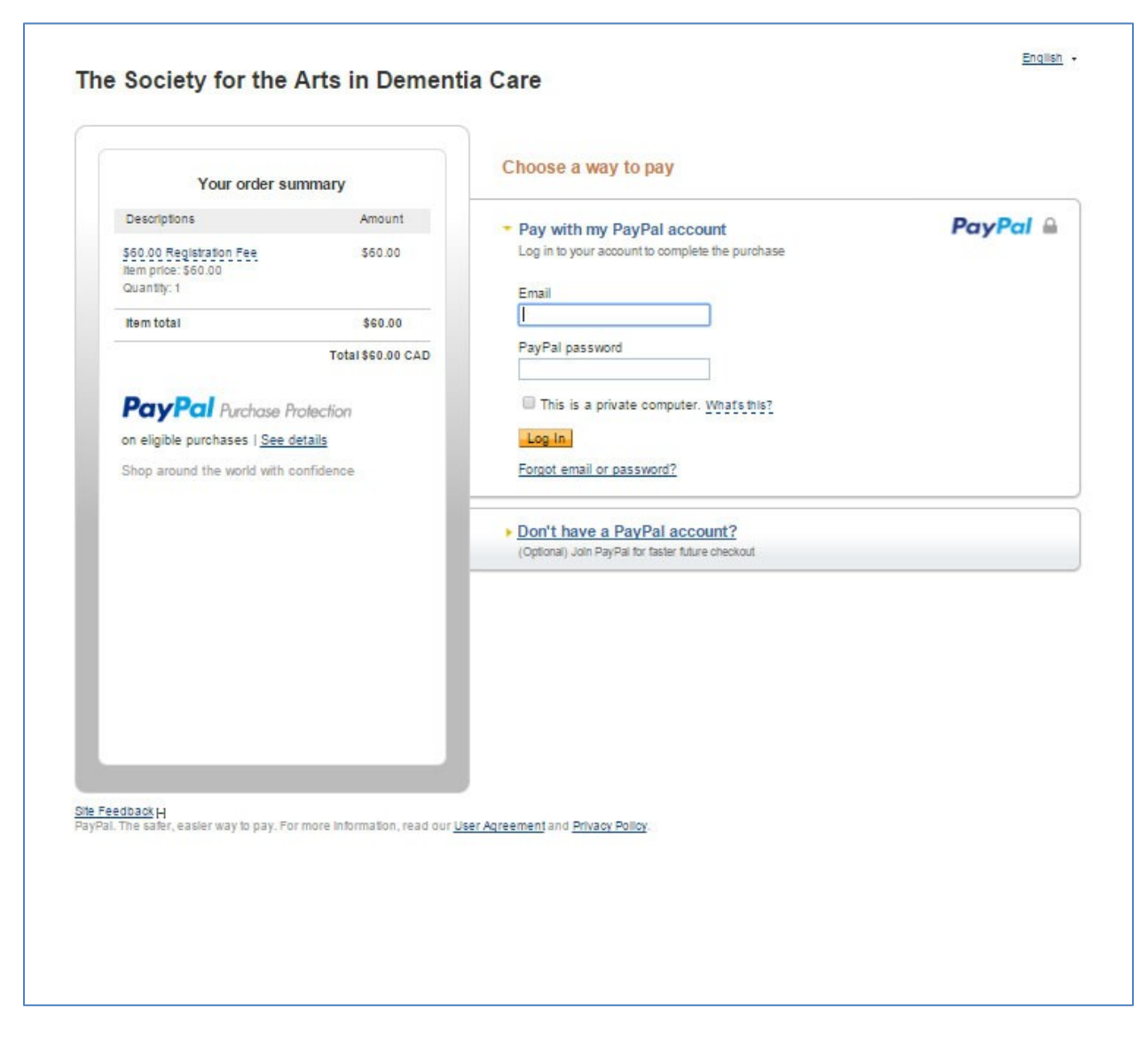

NOTE: Here you can choose between clicking on your PayPal account and clicking on "Don't have a PayPal account?"

If you click on this "Don't have PayPal account?" the Credit Card page will open

| Your order summary                 |                  | Choose a way to pay                                                                         |                                     |                        |
|------------------------------------|------------------|---------------------------------------------------------------------------------------------|-------------------------------------|------------------------|
| Descriptions                       | Amount           | Pay with my PayPal account                                                                  | int                                 |                        |
| \$60.00 Registration Fee           | \$60.00          | Log in to your account to complete the p                                                    | purchase                            | PayPal                 |
| Item price: \$60.00<br>Quantity: 1 |                  |                                                                                             |                                     |                        |
| item total                         | \$60.00          | <ul> <li>Pay with a debit or credit (<br/>(Optional) Join PayPal for faster full</li> </ul> | card<br>uture checkout              |                        |
|                                    | Total\$60.00 CAD |                                                                                             |                                     |                        |
|                                    |                  | Country                                                                                     | United States                       | •                      |
|                                    |                  | Card number                                                                                 |                                     |                        |
|                                    |                  | Payment types                                                                               |                                     |                        |
|                                    |                  | Evolution data                                                                              |                                     |                        |
|                                    |                  | Expiration date                                                                             |                                     |                        |
|                                    |                  | CSC                                                                                         |                                     |                        |
|                                    |                  | What is this?                                                                               |                                     |                        |
|                                    |                  | Billing information<br>First name                                                           |                                     |                        |
|                                    |                  | Last name                                                                                   |                                     |                        |
|                                    |                  | Address line 1                                                                              |                                     |                        |
|                                    |                  | Address line 2                                                                              |                                     |                        |
|                                    |                  | (optional)                                                                                  |                                     |                        |
|                                    |                  | City/State                                                                                  |                                     | •                      |
|                                    |                  | ZIP code                                                                                    |                                     |                        |
|                                    |                  | Shipping address                                                                            | Same as billing address             |                        |
|                                    |                  | Contact information<br>Phone type                                                           | Home V                              |                        |
|                                    |                  | Why is this needed?                                                                         |                                     |                        |
|                                    |                  | Phone number                                                                                | 555-555-1234                        |                        |
|                                    |                  | Email                                                                                       |                                     |                        |
|                                    |                  | Note to seller                                                                              | Add                                 |                        |
|                                    |                  | Click Pay to complete your purcha                                                           | ase. Please review your information | to make sure that it i |
|                                    |                  |                                                                                             | Pav                                 |                        |
|                                    |                  |                                                                                             | Payments proce                      |                        |
|                                    |                  |                                                                                             | 1 aymenta prost                     | size of ruyru          |

Fill in your information and click the PAY button at the bottom of the page. You will receive a confirmation of the registration via e-mail.